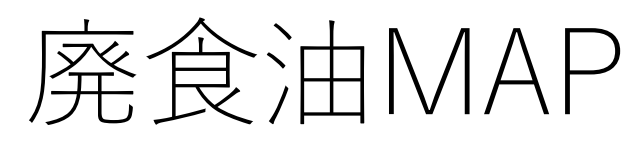

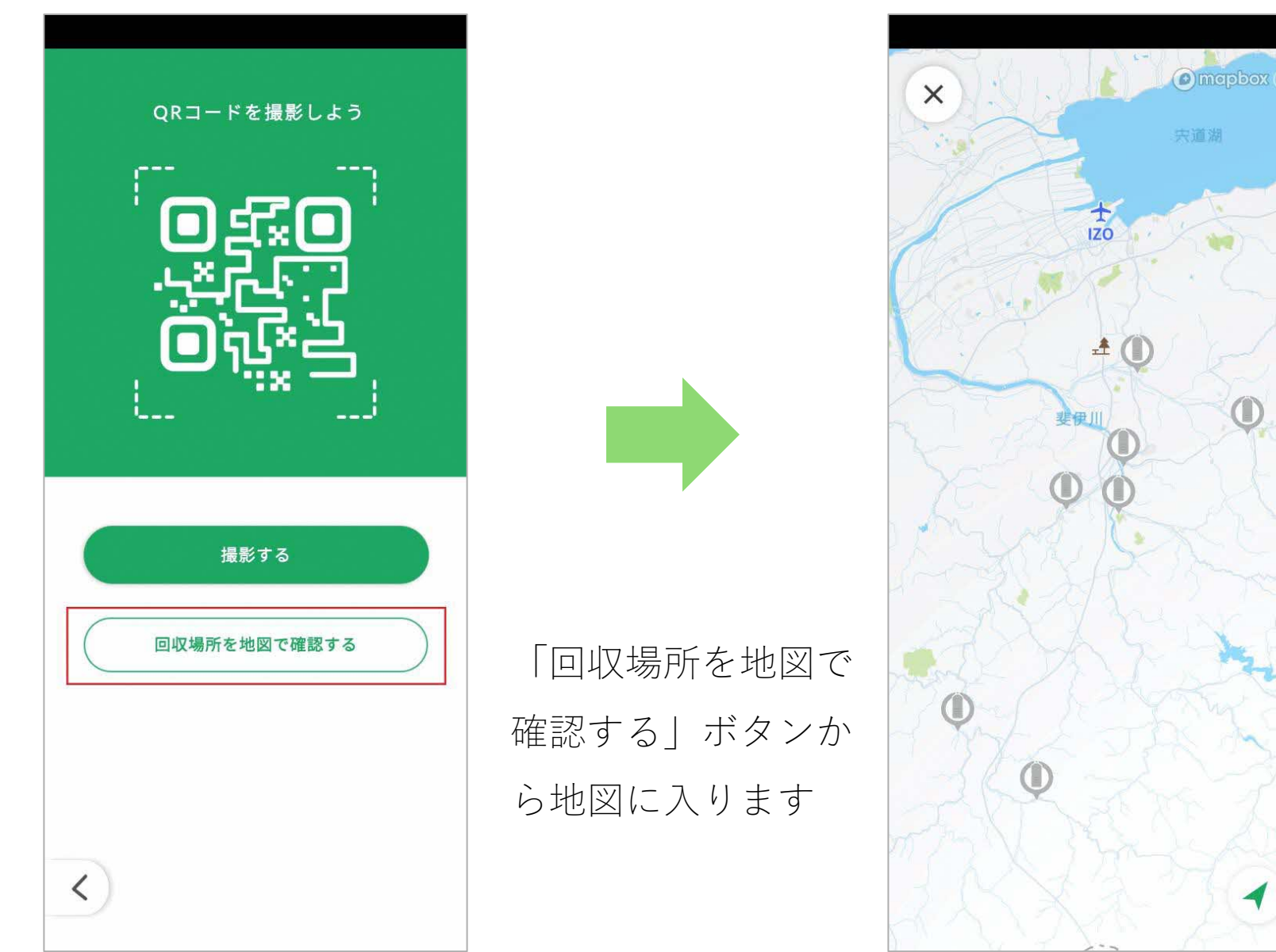

100m圏内にあるスポットの ペットボトルをタップ ⇒「このスポットで廃食油回 収を始める」ボタンをタップ すると、容量の選択画面に進 みます。(いなければエラー になり進めません) その後の手順は従来通りです。